|                                                                                                    |                                                                                                    | <b>汗</b> TF                                                                                                    |                                                                                                    |                                                                                                    |            |         |          |     |
|----------------------------------------------------------------------------------------------------|----------------------------------------------------------------------------------------------------|----------------------------------------------------------------------------------------------------|----------------------------------------------------------------------------------------------------|----------------------------------------------------------------------------------------------------|------------|---------|----------|-----|
| ※利用者(一般                                                                                                    | 者)は操作で                                                                                                    | きません。                                                                                                    |                                                                                                    |                                                                                                    |            |         |          |     |
| 1                                                                                                    |                                                                                                    |                                                                                                    |                                                                                                    | ※表示                                                                                                    | 画面はサンプル    | 画面のため実際 | の画面とは異なり | )ま? |
|                                                                                                    |                                                                                                    |                                                                                                    |                                                                                                    |                                                                                                    |            |         |          |     |
| ログイン後「振                                                                                                    | ひ・ロ座振替                                                                                                    | Iの「WEB 承                                                                                                    | 認業務」をクリックし                                                                                                    | <b>ノ</b> ます。                                                                                                    |            |         |          |     |
| $\Omega = 4.4$                                                                                                    | r in the second second se |                                                                                                    | マネサイズ 信楽                                                                                                    | L 拡大 用ったと                                                                                                    | 712 17     |         |          |     |
| ようこそ しんきん太郎様 20                                                                                                    | /半<br>20/10/01 11:00 ログイン(前回 2                                                                                                    | 2020/09/30 11:00)                                                                                                    |                                                                                                    |                                                                                                    |            |         |          |     |
| メイン<br>総合振込 - 総与・英与                                                                                                    | 込・口座振替 手数 53 53 53 54 54 55 55 56 56 57 57<                                                                                                    | 林照会 契約情報     艾約情報     艾     艾     艾     艾     艾     艾     艾     S     S | & 明細情報 管理(<br><u> 第ファイル登録</u>                                                                                                    | 機能 🔛 べっ                                                                                                    | <b>イジー</b> |         |          |     |
| ご利用メニ                                                                                                    |                                                                                                    | <b>L</b>                                                                                                    |                                                                                                    |                                                                                                    |            |         |          |     |
|                                                                                                    | 9                                                                                                    |                                                                                                    | 经与,常与振访 🛛                                                                                                    |                                                                                                    |            |         |          |     |
| 総合振込データの                                                                                                    | )<br>作成、登録ができます。                                                                                                    |                                                                                                    | 給与振込データの作成、登録ができます。                                                                                                    |                                                                                                    |            |         |          |     |
|                                                                                                    | 総合振込                                                                                                    |                                                                                                    | <b>拾与,曾与振</b> 込                                                                                                    | >                                                                                                    |            |         |          |     |
|                                                                                                    |                                                                                                    |                                                                                                    |                                                                                                    |                                                                                                    |            |         |          |     |
| 都度振込                                                                                                    | 0                                                                                                    | 1                                                                                                    | 口座振替 🛛                                                                                                    |                                                                                                    |            |         |          |     |
| 都度振込データの                                                                                                    | O作成、登録ができます。                                                                                                    |                                                                                                    | 口座振替データの作成、登録ができます。                                                                                                    |                                                                                                    |            |         |          |     |
|                                                                                                    | 都度振込 >                                                                                                    |                                                                                                    | 口座振替                                                                                                    | >                                                                                                    |            |         |          |     |
|                                                                                                    |                                                                                                    |                                                                                                    |                                                                                                    |                                                                                                    |            |         |          |     |
| <b>WEB承認</b>                                                                                                    | 業務®                                                                                                    | I                                                                                                    | 外部ファイル登録 😰                                                                                                    |                                                                                                    |            |         |          |     |
|                                                                                                    |                                                                                                    |                                                                                                    |                                                                                                    |                                                                                                    |            |         |          |     |
| 総合振込、給与・<br>替)データの承認                                                                                                    | 夏与振込、口座振替で登録された<br>助ができます。                                                                                                    | 振込(または口座振                                                                                                    | 各種フォーマット(全銀形式、CSV形式、XMLF<br>ファイルの登録ができます。                                                                                                    | 形式)で作成したデータ                                                                                                    |            |         |          |     |
| 総合振込、給与・<br>智)データの承認                                                                                                    | 関与振込、口座振器で登録された<br>助できます。<br>WEB承認業務 >                                                                                                    | 振込(または口座振                                                                                                    | 各種フォーマット(全級形式、CSV形式、XMLE<br>ファイルの登録ができます。<br><b>外部ファイル登録</b>                                                                                                    | 形式) で作成したデータ                                                                                                    |            |         |          |     |
| 総合部込、総与<br>替) データの承担                                                                                                    | 買与振込、口座振器で登録された<br>Dができます。<br>WEB承認業務 →                                                                                                    | 描込(または口座振                                                                                                    | 各種フォーマット(全部形式、CSV形式、XMLF<br>ファイルの登録ができます。<br>外部ファイル登録                                                                                                    | 形式) で作成したデータ                                                                                                    |            |         |          |     |
| 総合語込、総与<br>(語) データの孝雄                                                                                                    | 算手紙込、口座振着で登録された<br>助でさます。<br>WEB承認業務 →                                                                                                    | 振込(または口服振                                                                                                    | 各種フォーマット(全部形式、CSV形式、XMLE<br>ファイルの登録ができます。<br>外部ファイル登録                                                                                                    | 形式) で作成したデータ                                                                                                    |            |         |          |     |
| 総合版込、総与<br>(語) データの承担                                                                                                    | <b>員</b> 与抵込、口座振着で登録された<br>ができます。<br>WEB <b>承認業務 →</b>                                                                                                    | 振込(または口服振                                                                                                    | 各種フォーマット(全部形式、CSV形式、XMLE<br>ファイルの登録ができます。<br>外部ファイル登録                                                                                                    | 形式) で作成したデータ                                                                                                    |            |         |          |     |
| 総合語込、総与<br>留) データの来ば<br>2                                                                                                    | 属与部込、口服振客で登録された<br>ができます。<br>WEB承認業務 →                                                                                                    | 振込(または口服振                                                                                                    | 各種フォーマット(全部形式、CSV形式、XMLE<br>ファイルの登録ができます。<br>外部ファイル登録                                                                                                    | 形式) で作成したデータ                                                                                                    |            |         |          |     |
| 総合語込、総与<br>留)データの承担<br>2                                                                                                    | 算与紙込、口座振着で登録された<br>ができます。<br>WEB承認業務 →                                                                                                    | 掘込(または口服服                                                                                                    | 各種フォーマット(全部形式、CSV形式、XMLE<br>ファイルの登録ができます。<br>外部ファイル登録                                                                                                    | 形式) で作成したデータ                                                                                                    |            |         |          |     |
| 2<br>口座選択画面                                                                                                    |                                                                                                    | 「す。口座一覧                                                                                                    | <sup>6個フォーマット (全観形式、CSV形式、XMLF<br/>ファイルの登録ができます。<br/></sup>                                                                                                    | <sup>BIX) で作成したデータ</sup>                                                                                                    | クします。      |         |          |     |
| 2<br>口座選択画面:                                                                                                    | <b>其与無込、口座居省で登録された</b><br>ができます。<br>WEB承認業務 →<br>が表示されま                                                                                                    | 転↓(または口暖版                                                                                                    | <sup>6週フォーマット</sup> (全観形式、CSV形式、XMLF<br>ファイルの登録ができます。<br><b>外部ファイル登録</b><br>気から該当の取引種                                                                                                    | <sup>形式) で作成したデータ</sup>                                                                                                    | クします。      |         |          |     |
| 2       口座選択画面:                                                                                                    | 新<br>できます。<br>WEB承認業務 →                                                                                                    | 転ん(または口暖版                                                                                                    | <sup>各電フォーマット (全観形式、CSV形式、XMLF<br/>ファイルの登録ができます。<br/>外部ファイル登録<br/>気から該当の取引種</sup>                                                                                                    | <sup>BIX) で作成したデータ</sup>                                                                                                    | クします。      |         |          |     |
| 2       口座選択画面:       「口座選択」                                                                                                    |                                                                                                    | ぎす。口座一覧                                                                                                    | <sup>6477-マット (全観形式、CSV形式、XMLF<br/>ファイルの登録ができます。<br/>外部ファイル登録<br/>もから該当の取引種</sup>                                                                                                    | <sup>BIX) で作成したデータ</sup><br>♪                                                                                                    | クします。      |         |          |     |
| 2         口座選択画面:         「口座選択         承認取引の選         □尿病無                                                                                                    | 損労振込、口座振客で登録された<br>ができます。   WEB承認業務 →   が表示されま   訳 ②   企業名                                                                                                    | EEA(または口服服<br>ます。口座一覧<br>会社⊐-ド                                                                                                    |                                                                                                    | <sup>BIX)</sup> で作成したデータ<br>♪<br>■<br>■<br>■<br>こ<br>1<br>1<br>1<br>1<br>1<br>1<br>1<br>1<br>1<br>1<br>1<br>1<br>1                                                                                                    | クします。      |         |          |     |
| 2           口座選択画面:           「一座選択」           「つ座選択」           「うないろうの選び」           「つきままののののののののののののののののののののののののののののののののののの                                                                                                    | 其9年23、□座臣者で登録された<br>はができます。<br>WEB承認業務 →<br>が表示されま<br>ま<br>・<br>・<br>・<br>・<br>・<br>・<br>・<br>・                                                                                                    | ELA (#たは口暖無<br>ごす。口座一間<br><u>会社コード</u><br>999000001                                                                                                    | キャット (全部形式、CSV形式、XVLF)<br>ファイルの登録ができます。 外部ファイル登録 をから該当の取引種 その取引種 その取引種 第二章 5年 864682 3 855 555 555 555 555 555 555 555 555 5                                                                                                    | BIX)で作成したデータ コン コン 国家のクリック 5件 ロ客集4 (1)                                                                                                    | クします。      |         |          |     |
| 2           口座選択画面:           「小座選択           承認取引の選           「上屋病報           99 しんきん交客           第2 000001                                                                                                    | 其9年23、□座臣者で登録された<br>はができます。   WEB承認某語 >   が表示されま   振 ② <u>企業名</u> いわかのが、                                                                                                    | EEA (#たは口服版<br>です。口座一覧<br><u>会社コード</u><br>9990000001                                                                                                    | 6個フォーマット (全部形式, CSV形式, XMLF)<br>ファイルの登録ができます。<br>外部ファイル登録<br>をから該当の取引種                                                                                                    | <ul> <li>BIX) で作成したデータ</li> <li>コ</li> <li>重別をクリッ</li> <li>5府</li> <li>ロ検互新 、</li> </ul>                                                                                                    | クします。      |         |          |     |
| ビークの来ば     S     ジュークの来ば     ジュークの来ば     ジュークの来ば     マーの座選択     「一座選択     「承認取引の選     「現得報     ジョン しんさんださ     ジョン しんさんださ     ジョン しんさんださ     ジョン しんさんださ     ジョン しんさんださ     ジョン しんさんださ     ジョン しんさんださ     ジョン しんさんださ     ジョン しんさんださ     ジョン しんさんださ     ジョン しんさんださ     ジョン しんさんださ                                                                                                    | 其9年23、□座臣者で登録された<br>はかできます。   WEB承認業務 >   が表示されま   10   10   10   10   10   10   10   10   10   10   10   10   10   10   10   10   10   10   10   10   10   10   10   10   10   10   10   10   10   10   10   10   10   10   10   10   10   10   10   10   10   10   10   10   10   10   10   10   10   10   10   10   10   10   10   10   10   10   10   10   10   10   10   10   10   10   10   10   10   10   10   10   10   10   10   10   10   10   10   10   10   10   10   10   10   10   10   10   10   10   10   10   10   10   10   10   10   10   10   10   10   10   10   10   10   10   10   10   10   10   10   10   10   10   10   10   10   10   10   10   10   10   10   10   10   10   10   10   10   10   10   10   10   10   10   10   10   10   10   10   10   10   10   10   10   10   10   10   10   10   10   10   10   10   10   10   10   10   10   10   10   10   10   10   1                                                                                                    | EEA(または口服版<br>です。口座一覧<br>999000001<br>999000001                                                                                                    | 各種フォーマット (全観形式、CSV形式、XPUE)<br>ファイルの登録ができます。                                                                                                    | BIX)で作成したデータ ■ 別をクリッ ● 1000000000000000000000000000000000000                                                                                                    | クします。      |         |          |     |
| 2         口座選択画面:         「口座選択         「水認取引の選         999 しんきん支き         第週 000002         999 しんきん支き         999 しんきん支き         999 しんきん支き         1000002         999 しんきん支き         1000001         100001         100001         100001         10001         10001         10001         10001         10001         1001         1001         1001         1001         1001         1001         1001         1001         1001         1001         1001         1001         1001         1001         1001         1001         1001         1001         1001         1001         1001         1001         1001         1001         1001         1001         1001         1001         1001         1001         1001 <td>其9年23、□座居省で登録された<br/>はかできます。   WEB承認業務 &gt;   が表示されま   1000   1010   1010   1010    1010</td> <td>EEA(または口服版<br/>です。口座一覧<br/>999000001<br/>999000002</td> <td>各種フォーマット (全部形式、CSV形式、XPUE)<br/>ファイルの登録ができます。<br/>外部ファイル登録<br/>ちから該当の取引相<br/>5年 5年<br/>第一 5年<br/>第一 5年<br/>5年 5年<br/>第一 5年<br/>第一 5年</td> <td>BIX) で作成したデータ</td> <td>クします。</td> <td></td> <td></td> <td></td>                                                                                                    | 其9年23、□座居省で登録された<br>はかできます。   WEB承認業務 >   が表示されま   1000   1010   1010   1010    1010                                                                                                    | EEA(または口服版<br>です。口座一覧<br>999000001<br>999000002                                                                                                    | 各種フォーマット (全部形式、CSV形式、XPUE)<br>ファイルの登録ができます。<br>外部ファイル登録<br>ちから該当の取引相<br>5年 5年<br>第一 5年<br>第一 5年<br>5年 5年<br>第一 5年<br>第一 5年                                                                                                    | BIX) で作成したデータ                                                                                                    | クします。      |         |          |     |
| 配合語込、能与・<br><br><                                                                                                    | 其9年23、□座臣者で登録された<br>はができます。   WEB承認某語 >   WEB承認其語 >   が表示されま   101   101   101   101   101   101   101   101   101   101   101   101   101   101   101   101   101   101   101   101   101   101   101   101   101   101   101   101   101   101   101   101   101   101   101   101   101   101   101   101   101   101   101   101   101   101   101   101   101   101   101   101   101   101   101   101   101   101   101   101   101   101   101   101   101   101   101   101   101   101   101   101   101   101   101   101   101   101   101   101   101   101   101   101   101   101   101   101   101   101   101   101   101   101   101   101   101   101   101   101   101   101   101   101   101   101   101   101   101   101   101   101   101   101   101   101   101   101   101   101   101   101   101   101   101   101   101   101   101   101   101   101   101   101   101   101   101   101   101   101   101   101   101   101   101   101    101   101    101 </td <td>EEA (または口服版<br/>です。口座一間<br/>999000001<br/>999000001</td> <td>各種フォーマット (全観形式、CSV形式、XMUE<br/>ファイルの登録ができます。</td> <td>BIX)で作成したデータ ■ このののののののののののののののののののののののののののののののののののの</td> <td>クします。</td> <td></td> <td></td> <td></td>                                                                                                    | EEA (または口服版<br>です。口座一間<br>999000001<br>999000001                                                                                                    | 各種フォーマット (全観形式、CSV形式、XMUE<br>ファイルの登録ができます。                                                                                                    | BIX)で作成したデータ ■ このののののののののののののののののののののののののののののののののののの                                                                                                    | クします。      |         |          |     |
| 2           口座選択画面:           「小座選択           ● 承認取引の選           ● 回りしたきん支き<br>調査 0000003           ● 知りしたきん支き<br>調査 0000003           ● 知りしたきん支き<br>調査 0000003           ● 知りしたきん支き<br>調査 0000003                                                                                                    | ↓   ↓   ↓   ↓   ↓   ↓   ↓   ↓   ↓   ↓   ↓   ↓   ↓   ↓   ↓   ↓   ↓   ↓   ↓   ↓   ↓   ↓   ↓   ↓   ↓   ↓   ↓   ↓   ↓   ↓   ↓   ↓   ↓   ↓   ↓   ↓   ↓   ↓   ↓   ↓   ↓   ↓   ↓   ↓   ↓   ↓   ↓   ↓   ↓   ↓   ↓   ↓   ↓   ↓   ↓   ↓   ↓   ↓   ↓   ↓   ↓   ↓   ↓   ↓   ↓   ↓   ↓   ↓   ↓   ↓   ↓   ↓   ↓   ↓   ↓   ↓   ↓   ↓   ↓   ↓   ↓   ↓   ↓   ↓   ↓   ↓   ↓   ↓   ↓   ↓   ↓   ↓   ↓   ↓   ↓   ↓   ↓   ↓   ↓   ↓   ↓   ↓   ↓   ↓   ↓   ↓   ↓   ↓   ↓   ↓   ↓   ↓   ↓   ↓   ↓   ↓   ↓   ↓   ↓   ↓   ↓   ↓   ↓   ↓   ↓   ↓   ↓   ↓   ↓   ↓   ↓   ↓   ↓   ↓   ↓   ↓   ↓   ↓   ↓    ↓   ↓   ↓   ↓   ↓   ↓   ↓   ↓   ↓   ↓   ↓   ↓   ↓   ↓   ↓   ↓   ↓   ↓   ↓   ↓   ↓   ↓   ↓   ↓   ↓   ↓   ↓   ↓   ↓   ↓   ↓   ↓   ↓   ↓   ↓   ↓   ↓   ↓   ↓   ↓   ↓   ↓   ↓   ↓   ↓   ↓                                                                                                     | EEA (または口服)版<br>す。口座一覧<br>999000001<br>999000001<br>999000001                                                                                                    |                                                                                                    | BIX)で作成したデータ ■ 301をクリッ ■ 5府 ○ 10日 日本 (1) 5月 5月 ○ 1日 日本 (1) 5月 5月 ○ 1日 日本 (1) 5月 5月 ○ 1日 日本 (1) 5月 ○ 1日 日本 (1) 5月 ○ 1日 日本 (1) 5月 ○ 1日 日本 (1) 5月 ○ 1日 日本 (1) ○ 1日 日本 (1) ○ 1日 日本 ( | クします。      |         |          |     |
| 2         口座選択画面:         「つ座選択         「水認取引の選         「水認取引の選         「ションション」         「ションション」         「ションション」         「ションション」         「ションション」         「ションション」         「ションション」         「ションション」         「ションション」         「ションション」         「ションション」         「ションション」         「ションション」         「ションション」         「ションション」         「ションション」         「ションション」         「ション」         「ション」         「ジョン」         「ジョン」         「ジョン」         「ション」                                                                                                    | 其9年23.□歴目はで登録された はかでさます。   WEB承認某語 >   WEB承認其語 >   が表示されま   1   1   1   1   1   1   1   1   1   1   1   1   1   1   1   1   1   1   1   1   1   1   1   1   1   1   1   1   1   1   1   1   1   1   1   1   1   1   1   1   1   1   1   1   1   1   1   1   1   1   1   1   1   1   1   1   1   1   1   1   1   1   1   1   1   1   1   1   1   1   1   1   1   1   1   1   1   1   1   1   1   1   1   1   1   1   1   1   1   1   1   1   1   1   1   1   1   1   1   1   1   1   1   1   1   1   1   1   1   1   1   1   1   1   1   1   1   1   1   1   1   1   1   1   1   1   1   1   1   1   1    1   1   1   1   1   1   1   1   1   1   1   1   1   1   1   1   1   1   1   1   1   1   1   1   1   1   1   1   1   1   1   1   1   1   1   1   1   1   1   1   1   1   1   1   1   1                                                                                                    | EEA (RFCは口服語<br>です。口座一間<br>999000001<br>999000001<br>999000001<br>0<br>999000001                                                                                                    | 各部ファーマット (金額形式、CSV形式、XVU-1<br>ファイルの金銀ができます。<br>外部ファイル登録<br>(加つら 該 当の取引・件数<br>5件<br>5件<br>5件<br>5件<br>5件<br>5件<br>5件<br>5件<br>5件<br>5件<br>5件<br>5件<br>5件                                                                                                    | BIX)で作成したデータ                                                                                                    | クします。      |         |          |     |
| 2         口座選択画面:         「口座選択         「水認取引の選         「水認取引の選         「空湾県         999 しんきん支き         10000001         999 しんきん支き         10000003         999 しんきん支き         10000004         999 しんきん支き         10000004         999 しんきん支き         110000004         110000004         110000004         110000004         110000004                                                                                                    | 其9年23.0座日本2009された は ができます。   WEB承認業務 >   WEB承認業務 >   が表示されま   1   2   1   2   2   2   3   3   3   3   3   3   3   3   3   3   3   3   3   3   3   3   3   3   3   3   3   3   3   3   3   3   3   3   3   3   3   3   3   3   3   3   3   3   3   3   3   3   3   3   3   3   3   3   3   3   3   3   3   3   3   3   3   3   3   3   3   3   3   3   3   3   3   3   3   3   3   3   3   3   3   3   3   3   3   3   3   3   4   3   4   3   4   3   3   4   3   3   4   4   4   4   4   4   4   4   4   4   4   4   4   4   4   4   4   4   4   4   4   4   4   4   4   4   4   4   4   4   4   4   4   4   4   4   4   4   4   4   4   4   4   4   4   4   4   4   4   4   4   4   4   4   4   4   4   4   4   4   4   4   4   4   4   4   4   4   4   4   4   4   4   4   4   4   4   4   4   4                                                                                                    | EEA (または口感無<br>す。口座一覧<br>999000001<br>999000001<br>999000001<br>1<br>999000001<br>1<br>1<br>1                                                                                                    | 新設ファイル会議時ではます。         外設ファイル会議           外設ファイル会議         外設ファイル会議           「おおうアイル会議         小説ファイル会議           「おおうアイル会議         小説ファイル会議           「おから該当の取引・信数         「           「おおうごろ」の取引・信数         「           「おおうごろ」の取引・信数         「           「おおうごろ」の取引・信数         「           「おおうごろ」の取引・信数         「           「おおうごろ」の取引・信数         「           「おおうごろ」の取引・信数         「           「おおうごろ」の取引・信数         「           「おおうごろ」の取引してきます。         「           「おおうごろ」の取引してきます。         「           「おおうごろ」の取引してきます。         「           「おおうごろ」の「         「           「おおうごろ」の「         「           「おおうごろ」の「         「           「おおうごろ」の「         「           「おおうごろ」の「         「           「おおうごろ」の「         「           「おおうごろ」の「         「           「おおうごろ」の「         「           「おおうごろ」の「         「           「         「         「           「         「         「           「         「         「           「         「         「           「         「         「           < | <ul> <li>BIX)で作成したデータ</li> <li>INDをクリッ</li> <li>INDをクリッ</li> <li>SF</li> <li>CPEEN &gt;</li> <li>SF</li> <li>CPEEN &gt;</li> <li>SF</li> <li>CPEEN &gt;</li> <li>SF</li> <li>CPEEN &gt;</li> <li>SF</li> <li>CPEEN &gt;</li> <li>SF</li> <li>CPEEN &gt;</li> <li>SF</li> <li>CPEEN &gt;</li> </ul>                                                                                                    | クします。      |         |          |     |
| 2           口座選択画面:           「小座選択           承認取引の選           「小窓取引の選           「小窓取引の選           「小窓、           「小窓、           「小窓、           「小さんえる           第3           「いる」、           「「」」           「」」           「」」           「」」           「」」           「」」           「」」           「」」           「」」           「」」           「」」           「」」           「」」           「」」           「」」           「」」           「」」           「」」           「」」           「」」           「」」           「」」           「」」           「」」           「」」           「」」           「」」           「」」           「」」           「」」           「」」           「」」           「」」           「」」           「」」           「」」           「」」           「」」 <t< td=""><td>単字語2、こ座語なで登録された は ができます。   WEB承認某語 &gt;   WEB承認其語 &gt;   ・   ・   ・   ・   ・   ・   ・   ・   ・   ・   ・   ・   ・   ・   ・   ・   ・   ・   ・   ・   ・   ・   ・   ・   ・   ・   ・   ・   ・   ・   ・   ・   ・   ・   ・   ・   ・   ・   ・   ・   ・   ・   ・   ・   ・   ・   ・   ・   ・   ・   ・   ・   ・   ・   ・   ・   ・   ・   ・   ・   ・   ・   ・   ・   ・   ・   ・   ・   ・   ・   ・   ・   ・   ・   ・   ・   ・   ・   ・   ・   ・   ・   ・   ・   ・   ・   ・   ・   ・   ・   ・   ・   ・   ・   ・   ・   ・   ・   ・   ・   ・   ・   ・   ・   ・   ・   ・   ・   ・   ・   ・   ・   ・   ・   ・   ・   ・   ・   ・   ・   ・   ・   ・   ・   ・   ・   ・   ・   ・   ・   ・   ・   ・   ・   ・   ・   ・   ・   ・   ・   ・   ・   ・   ・   ・   ・   ・   ・   ・   ・   ・   ・   ・   ・   ・   ・   ・   ・   ・   ・   ・   ・   ・   ・   ・   ・   ・   ・   ・   ・   ・   ・   ・   ・   ・   ・   ・   ・   ・  <!--</td--><td>EEA (RF:Cは口服)版<br/>す。口座一覧<br/>タ99000001<br/>999000001<br/>999000001<br/>0<br/>999000001<br/>0<br/>0<br/>0<br/>0<br/>0<br/>0<br/>0<br/>0<br/>0<br/>0<br/>0<br/>0<br/>0</td><td>新設ファイル登録           外設ファイル登録           外設ファイル登録           第237年のの登録ができます。           外設ファイル登録           第237年のの取引・件載           5府           5府      <t< td=""><td>BIX)で作成したデータ</td><td>クします。</td><td></td><td></td><td></td></t<></td></td></t<> | 単字語2、こ座語なで登録された は ができます。   WEB承認某語 >   WEB承認其語 >   ・   ・   ・   ・   ・   ・   ・   ・   ・   ・   ・   ・   ・   ・   ・   ・   ・   ・   ・   ・   ・   ・   ・   ・   ・   ・   ・   ・   ・   ・   ・   ・   ・   ・   ・   ・   ・   ・   ・   ・   ・   ・   ・   ・   ・   ・   ・   ・   ・   ・   ・   ・   ・   ・   ・   ・   ・   ・   ・   ・   ・   ・   ・   ・   ・   ・   ・   ・   ・   ・   ・   ・   ・   ・   ・   ・   ・   ・   ・   ・   ・   ・   ・   ・   ・   ・   ・   ・   ・   ・   ・   ・   ・   ・   ・   ・   ・   ・   ・   ・   ・   ・   ・   ・   ・   ・   ・   ・   ・   ・   ・   ・   ・   ・   ・   ・   ・   ・   ・   ・   ・   ・   ・   ・   ・   ・   ・   ・   ・   ・   ・   ・   ・   ・   ・   ・   ・   ・   ・   ・   ・   ・   ・   ・   ・   ・   ・   ・   ・   ・   ・   ・   ・   ・   ・   ・   ・   ・   ・   ・   ・   ・   ・   ・   ・   ・   ・   ・   ・   ・   ・   ・   ・   ・   ・   ・   ・   ・   ・ </td <td>EEA (RF:Cは口服)版<br/>す。口座一覧<br/>タ99000001<br/>999000001<br/>999000001<br/>0<br/>999000001<br/>0<br/>0<br/>0<br/>0<br/>0<br/>0<br/>0<br/>0<br/>0<br/>0<br/>0<br/>0<br/>0</td> <td>新設ファイル登録           外設ファイル登録           外設ファイル登録           第237年のの登録ができます。           外設ファイル登録           第237年のの取引・件載           5府           5府      <t< td=""><td>BIX)で作成したデータ</td><td>クします。</td><td></td><td></td><td></td></t<></td>                                                                           | EEA (RF:Cは口服)版<br>す。口座一覧<br>タ99000001<br>999000001<br>999000001<br>0<br>999000001<br>0<br>0<br>0<br>0<br>0<br>0<br>0<br>0<br>0<br>0<br>0<br>0<br>0                                                                                                    | 新設ファイル登録           外設ファイル登録           外設ファイル登録           第237年のの登録ができます。           外設ファイル登録           第237年のの取引・件載           5府           5府 <t< td=""><td>BIX)で作成したデータ</td><td>クします。</td><td></td><td></td><td></td></t<>                                                                                                    | BIX)で作成したデータ                                                                                                    | クします。      |         |          |     |

## 承認待データ画面が表示されます。承認待振込データー覧から該当のデータを選択のうえ「承認」をクリックしま

| 口座  | 情報           |           |              |                |                                                        |                               |           |                          |          |
|-----|--------------|-----------|--------------|----------------|--------------------------------------------------------|-------------------------------|-----------|--------------------------|----------|
| 会社口 | -8           | 999000000 | 1            |                |                                                        | 企業名                           | 30406105° |                          |          |
| 口座情 | i#R          | 999 しんき/  | し支店 普通 00000 | 101            |                                                        |                               |           |                          |          |
| 承認  | 待 振込         | データの      | 選択 🛛         |                |                                                        |                               |           |                          | 更        |
| -   | 絞込検索         |           |              |                |                                                        |                               |           |                          |          |
| XŦ  | 1516         |           |              |                |                                                        |                               |           | _                        |          |
| 振込  | 振走日          | ¥ # ¥     |              | <b>m</b> #6    | y ff                                                   |                               | 11 + 71   |                          |          |
| 検楽  | 10/25        |           |              |                |                                                        |                               |           | _                        |          |
| WE  | B通数 000      |           |              |                |                                                        |                               |           |                          | **       |
| 検索  | 999          | - 100000  |              | 77             | 9990000                                                | - 101                         |           |                          | 9.       |
|     |              |           |              |                |                                                        |                               |           | 12 200                   | <u>_</u> |
| 選択  | 9542<br>ರಾಷ್ | メモ情報      | 振込指定日        | 52             | 仟数                                                     | 振込合計金額                        | 手数料       | WEB通番                    |          |
|     | 24           |           |              |                |                                                        | 支払合計金額<br>5.000円              | Coltrast  |                          |          |
|     | চ            |           | 2020/10/05   | WEB            | 5件                                                     | 6,550円                        | 550円      | 9990000001-2<br>00930001 |          |
|     | হা           |           | 2020/10/05   | WFB            | 5/4                                                    | 5,000円                        | 550円      | 9990000001-2             | 1        |
|     |              |           |              |                |                                                        | 6,550円                        |           | 00930002                 |          |
|     | 不可           |           | 2020/10/05   | 77{h           | SIŦ                                                    | 5,000円                        | 550円      | 9990000001-2<br>00930003 |          |
|     |              |           |              |                |                                                        | 5,000円                        |           | 999000001-2              |          |
|     | 不可           |           | 2020/10/05   | WEB            | SIŦ                                                    | 6,550円                        | 550円      | 00930004                 |          |
|     | Þ            |           | 2020/10/05   | WEB            | 5件                                                     | 5,000円                        | 550円      | 9990000001-2<br>00930005 |          |
|     |              |           |              |                |                                                        | 0,33013                       |           | 12 200                   |          |
|     |              |           |              |                |                                                        |                               |           |                          | 1        |
| 自動  | 入力オブ         | ション       |              |                |                                                        |                               |           |                          |          |
|     |              |           |              | ſ              | <ul> <li>データを全</li> <li>         オブのデー     </li> </ul> | て選択します                        |           |                          |          |
|     |              |           |              | l              | ± cm                                                   | V CARL                        |           |                          |          |
|     |              |           | 以上の内容        | 音を承認す<br>しする場合 | る場合は、「<br>は、「差戻」                                       | 承認」ボタンを押してくだ<br>L ボタンを押してください | さい。       |                          |          |
|     |              |           | 2×           | に<br>に<br>戻し   | ,                                                      | 承認                            | >         |                          |          |
|     |              |           |              |                |                                                        |                               |           |                          |          |
|     |              |           |              |                |                                                        |                               |           |                          |          |

承認画面が表示されます。該当のデータを確認しワンタイムパスワード/承認用パスワードを入力のうえ「承認」 または「登録」をクリックします。

| etto-F<br>Defe                      |                               |         |         |                       |              |                          |             |
|-------------------------------------|-------------------------------|---------|---------|-----------------------|--------------|--------------------------|-------------|
| 承認対象一點                              | 意(為替振込)                       |         |         |                       |              |                          |             |
| ×モ情報                                | 62.641                        | RIB.    | 68      | \$53.611全数<br>支払611全数 | 手数料<br>合計金額  | weed                     | x9-88       |
|                                     | 2020/10/05                    | WEB     | 549     | 5,000FB<br>6,550FB    | 550 <b>円</b> | 9990000001-2<br>00930001 |             |
|                                     | 2020/10/05                    | WEB     | 547     | 5,000P9<br>6,550P3    | 550(9)       | 9990000001-2<br>00930002 |             |
|                                     | 2020/10/05                    | WEB     | 549     | 5.00075               | 550(9)       | 9990000001-2<br>00930003 |             |
|                                     | 2020/10/05                    | WEB     | 5/8     | 5.00075               | 550(9)       | 9990000001-2<br>00930004 |             |
|                                     | 2020/10/05                    | WEB     | see     | 5,000F9               | \$50(7)      | 9990300031-2             |             |
|                                     |                               |         |         | 6,55079               |              |                          | 10/05/8/5/8 |
| 永認用パス<br>ALLDARE#8800<br>#888/X29-F | ワードの入力<br>2. Addu(27-14)<br>で | Din Tau | :ボタンを押し | /TCEBU.               |              |                          |             |

3

## 承認完了画面が表示されます。

5

|               |             |      | 承認      | 院了          |                                  |                                            |  |
|---------------|-------------|------|---------|-------------|----------------------------------|--------------------------------------------|--|
| 処理時刻:2020年10月 | 1日11時30分00秒 |      |         |             |                                  |                                            |  |
| 選択された持込につい?   | て、承認が終了しました |      |         |             |                                  |                                            |  |
| 認完了           |             |      |         |             |                                  |                                            |  |
| 持込一覧          |             |      |         |             |                                  |                                            |  |
|               |             |      |         | 振込合計金額      | 手数料                              |                                            |  |
| メモ情報          | 振込指定日       | 形態   | 仟数      | 支払合計金額      | 合計金額                             | WEB通告                                      |  |
|               | 2020/10/05  | WEB  | 5/8     | 5,000円      | 5500                             | 999000001-200930001                        |  |
|               | 2020/10/05  | WED  | 517     | 6,550円      | 550(7)                           | 227000001-200330001                        |  |
|               | 2020/10/05  | WEB  | 5/#     | 5,000円      | 550PJ<br>550PJ<br>550PJ<br>550PJ | 999000001-200930002<br>999000001-200930003 |  |
|               |             |      | 511     | 6,550円      |                                  |                                            |  |
|               | 2020/10/05  | WEB  | S件      | 5,000円      |                                  |                                            |  |
|               |             |      |         | 6,550円      |                                  |                                            |  |
|               | 2020/10/05  | WEB  | 5件      | 5,000円      |                                  | 999000001-20093000                         |  |
|               |             |      |         | 6,550円      |                                  | 999000001-200930005                        |  |
|               | 2020/10/05  | WEB  | 5件      | 5,000円      |                                  |                                            |  |
|               |             |      |         | 6,550円      |                                  |                                            |  |
|               |             | WEB承 | 15      | 取引状況照       |                                  |                                            |  |
|               |             | () 助 | 明状況顧会にて | て状況を確認できます。 |                                  |                                            |  |
|               |             |      |         |             |                                  |                                            |  |